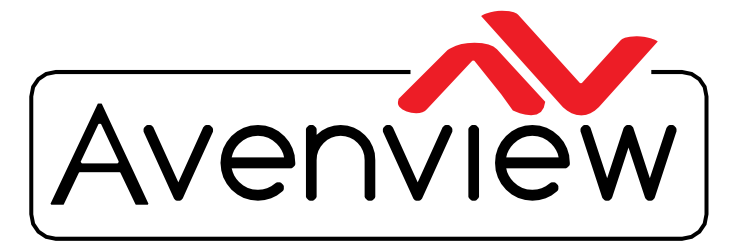

AV Connectivity, Distribution And Beyond...

VIDEO WALLS VIDEO PROCESSORS VIDEO MATRIX SWITCHES EXTENDERS SPLITTERS WIRELESS CABLES & ACCESSORIES

# Control Commands OSD Structure Web GUI Guide

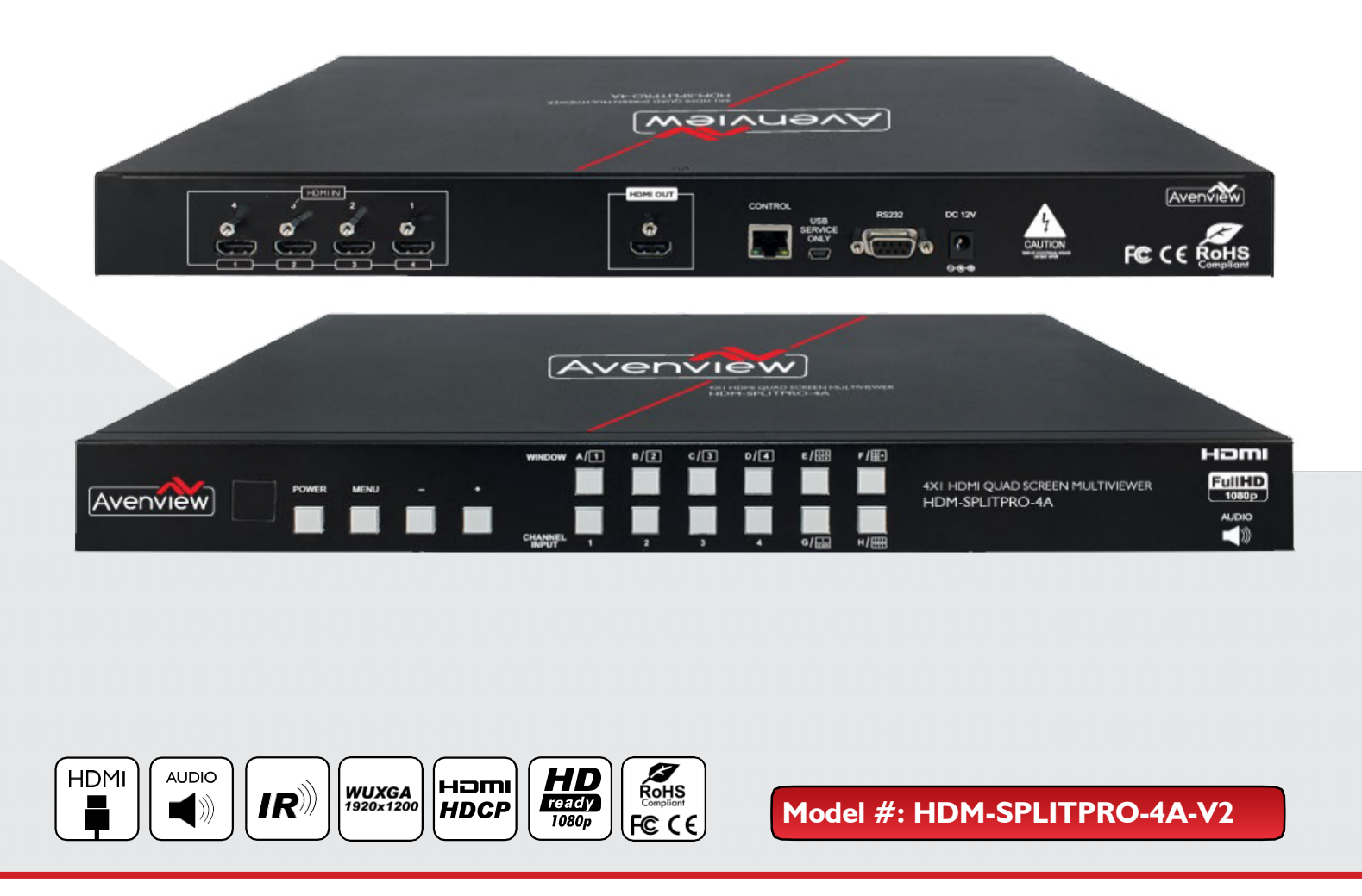

© 2013 Avenview Inc. All rights reserved.

The contents of this document are provided in connection with Avenview Inc. ("Avenview") products. Avenview makes no representations or warranties with respect to the accuracy or completeness of the contents of this publication and reserves the right to make changes to specifications and product descriptions at any time without notice. No license, whether express, implied, or otherwise, to any intellectual property rights is granted by this publication. Except as set forth in Avenview Standard Terms and Conditions of Sale, Avenview assumes no liability whatsoever, and claims any express or implied warranty, relating to its products are is strictly prohibited.

## SECTION I: COMMAND PROTOCOL FORMAT (RS-232 SERIAL PORT)

## I. SERIAL PORT SETTING

- Baud Rate: 115200bps
- Data Bit: 8 bits
- Parity: None
- Flow Control: None
- Stop Bit: I

#### **RS-232 Wiring (Cross Cable Connection)**

| HDM-SPLITPRO-4A |            |
|-----------------|------------|
| PIN             | Assignment |
| I               | NC         |
| 2               | TxD        |
| 3               | RxD        |
| 4               | NC         |
| 5               | GND        |
| 6               | NC         |
| 7               | NC         |
| 8               | NC         |
| 9               | NC         |

|   | Remote Cor | troller(PC) |
|---|------------|-------------|
|   | PIN        | De finition |
|   | I          | NC          |
|   | 2          | RxD         |
|   | 3          | TxD         |
| e | 4          | NC          |
| Ç | 5          | GND         |
|   | 6          | NC          |
|   | 7          | NC          |
|   | 8          | NC          |
|   | 9          | NC          |

RS232 Pinout

#### RS232 Pinout

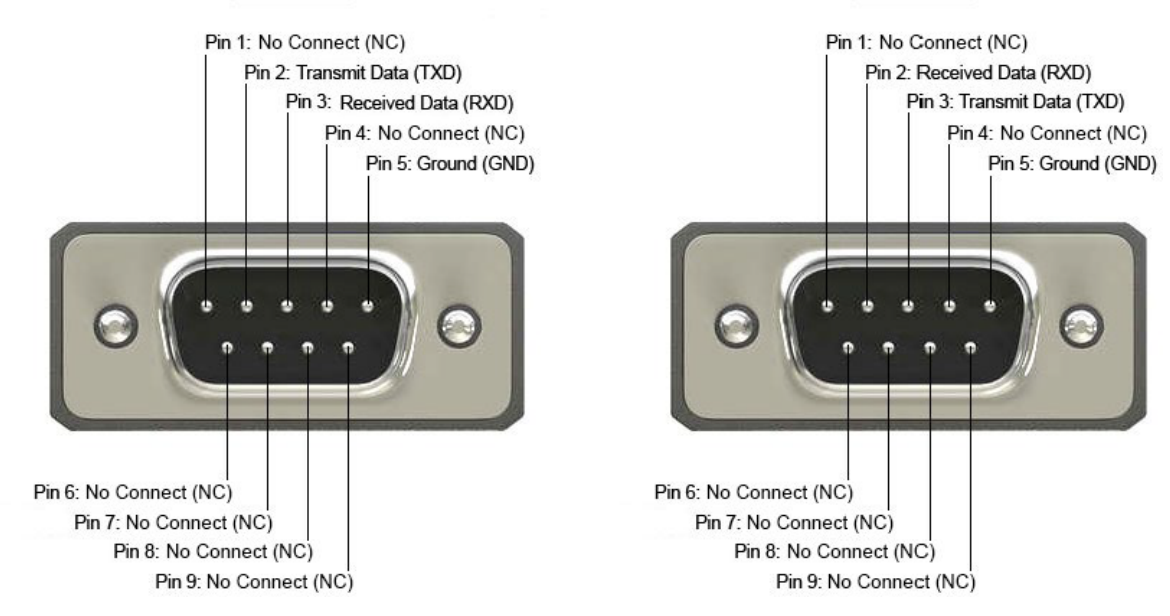

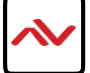

## 2. RS-232 & TELNET COMMANDS

All commands will be not executed unless followed with a carriage return (0x0d) and commands are case sensitive. Commands will not execute under window  $A \sim D$ .

| COMMAND  | DESCRIPTION                                                                                |
|----------|--------------------------------------------------------------------------------------------|
| HELP/?   | Displays all available commands.                                                           |
| SPOW M   | Turn the unit's power on or off (stand-by).                                                |
| RPOW     | Display the current power state.                                                           |
| SRES M   | Set the output resolution.<br>Available values for M:                                      |
|          | U [480p@80Hz]                                                                              |
|          | 2 [720p@50Hz]                                                                              |
|          | 3 [720p@60Hz]                                                                              |
|          | 4 [1080p@24Hz]                                                                             |
|          | 5 [1080p@25Hz]                                                                             |
|          | 6 [1080p@30Hz]                                                                             |
|          | 7 [1080p@50Hz]                                                                             |
|          | 8 [1080p@60Hz]                                                                             |
|          | 9 [1024×768@60Hz]                                                                          |
|          | 10 [1280×800@60Hz]                                                                         |
|          | II [1280×1024@60Hz]                                                                        |
|          | 12 [1366×768@60Hz]                                                                         |
|          | I3 [I440×900@60Hz]                                                                         |
|          | 14 [1600×900@60Hz]                                                                         |
|          | 15 [1600×1200@60Hz]                                                                        |
|          | 16 [1680×1050@60Hz]                                                                        |
|          | 17 [1920×1200@60Hz]                                                                        |
|          | <pre>18 [Native] (Default = Native)</pre>                                                  |
| RRES     | Display the current output resolution.                                                     |
| SIOSDD M | Enable/Disable on-screen information display.<br>M = 0 [off], I [on] (Default = <b>0</b> ) |
| RIOSDD   | Display the current state of the on-screen information display.                            |

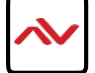

| COMMAND  | DESCRIPTION                                                   |
|----------|---------------------------------------------------------------|
| SOSDH M  | Set the OSD's horizontal position.                            |
|          | $M = 0 \sim 20$ (Default = 5)                                 |
| ROSDH    | Display the OSD's current horizontal position.                |
| SOSDV M  | Set the OSD's vertical position.                              |
|          | M = 0~20 (Default = <b>5</b> )                                |
| ROSDV    | Display the OSD's current vertical position.                  |
| SOSDT M  | Set the OSD's visibility duration.                            |
|          | M = 0 [OSD off], 5~50 [5~50 seconds] (Default = <b>10</b> )   |
| ROSDT    | Display the current OSD visibility duration.                  |
| SOSDG M  | Set the transparency level of the OSD.                        |
|          | $M = 0 \sim 10 \text{ (Default = 5)}$                         |
| ROSDG    | Display the current OSD transparency value.                   |
| SBRI N M | Set the brightness value for a channel.                       |
|          | $N = 0$ [all channels], $I \sim 4$ [single channel]           |
|          | $M = 0 \sim 100 \text{ (Default = 50)}$                       |
| RBRI N   | Display the current brightness value for the                  |
|          | specified channel.                                            |
|          | $N = 0$ [all channels], $I \sim 4$ [single channel]           |
| SCON N M | Set the contrast value for a channel.                         |
|          | $N = 0$ [all channels], $I \sim 4$ [single channel]           |
|          | $M = 0 \sim 100 \text{ (Default = 50)}$                       |
| RCON N   | Display the current contrast value for the specified channel. |

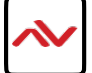

| COMMAND    | DESCRIPTION                                                       |
|------------|-------------------------------------------------------------------|
| SSAT N M   | Set the saturation value for a channel.                           |
|            | $N = 0$ [all channels], $I \sim 4$ [single channel]               |
|            | $M = 0 \sim 100 \text{ (Default} = 50)$                           |
| RSAT N     | Display the current saturation value for the specified            |
|            | channel.                                                          |
|            | $N = 0$ [all channels], $I \sim 4$ [single channel]               |
| SHUE N M   | Set the hue value for a channel.                                  |
|            | $N = 0$ [all channels], $I \sim 4$ [single channel]               |
|            | $M = 0 \sim 100 \text{ (Default = 50)}$                           |
| RHUE N     | Display the current hue value for the specified                   |
|            | channel.                                                          |
|            | $N = 0$ [all channels], $I \sim 4$ [single channel]               |
| SSTILL N M | Set the image freeze state for a channel. $N = 0$ [all channels], |
|            | I∼4 [single channel]                                              |
|            | M = 0 [off], I [on] (Default = <b>0</b> )                         |
| RSTILL N   | Display the current image freeze state for a channel.             |
|            | $N = 0$ [all channels], $I \sim 4$ [single channel]               |
| SSWAP M    | Activate the image swap feature between the                       |
|            | specified channels.                                               |
|            | Available values for M:                                           |
|            | 0 [Swap CH1 & CH2]                                                |
|            | 1 [Swap CHI & CH3]                                                |
|            | 2 [Swap CH1 & CH4]                                                |
|            | 3 [Swap CH2 & CH3]                                                |
|            | 4 [Swap CH2 & CH4]                                                |
|            |                                                                   |

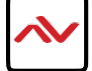

| COMMAND    | DESCRIPTION                                                       |
|------------|-------------------------------------------------------------------|
| RSWAP M    | Display current image swap settings for the                       |
|            | specified channel pairs.                                          |
|            |                                                                   |
|            | Available values for M:                                           |
|            | 0 [CH1 & CH2 current sources] 1 [CH1 & CH3                        |
|            | current sources] 2 [CH1 & CH4 current                             |
|            | sources] 3 [CH2 & CH3 current sources] 4                          |
|            | [CH2 & CH4 current sources] 5 [CH3 & CH4                          |
|            | current sources]                                                  |
| SPIRE      | Reset the brightness, contrast, saturation and hue values for     |
|            | all channels to their defaults.                                   |
| SIMRE M    | Reset the brightness, contrast, saturation or hue value for all   |
|            | channels to its default.                                          |
|            | Augilable velves for Mu                                           |
|            |                                                                   |
|            |                                                                   |
|            | 2 [contrast]                                                      |
|            |                                                                   |
|            | 4 [nue]                                                           |
| SHSIZE N M | Set the horizontal size (in pixels) of the specified channel.     |
|            |                                                                   |
|            |                                                                   |
|            | $M=0{\sim}X$ (Max value of X depends on the current resolution.)  |
| RHSIZE N   | Display the current horizontal size of the specified channel.     |
|            | $N = I \sim 4$ [channel]                                          |
| SVSIZE N M | Set the vertical size (in pixels) of the specified                |
|            | channel                                                           |
|            |                                                                   |
|            | $N = I \sim 4$ [channel]                                          |
|            | $M = 0 \sim X$ (Max value of X depends on the current resolution) |
|            |                                                                   |

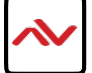

| COMMAND    | DESCRIPTION                                                          |
|------------|----------------------------------------------------------------------|
| RVSIZE     | Display the current vertical size of the specified                   |
|            | channel.                                                             |
|            |                                                                      |
|            | $N = I \sim 4 [channel]$                                             |
| SHPOS N M  | Set the horizontal position (in pixels) of the top-left pixel of the |
|            | specified channel.                                                   |
|            | $N = I \sim 4$ [channel]                                             |
|            | $M = 0 \sim X$ (Max value of X depends on the current resolution.)   |
| RHPOS      | Display the current horizontal position of the specified             |
|            | channel.                                                             |
|            | $N = I \sim 4$ [channel]                                             |
|            |                                                                      |
| SVPOS N M  | Set the vertical position (in pixels) of the top-left pixel of the   |
|            | specified channel.                                                   |
|            | $N = I \sim 4$ [channel]                                             |
|            | $M = 0 \sim X$ (Max value of X depends on the current resolution.)   |
| RVPOS      | Display the current vertical position of the specified channel.      |
|            | $N = I \sim 4$ [channel]                                             |
| SIMAGE N M | Enable or disable the display of the specified channel.              |
|            | $N = I \sim 4$ [channel]                                             |
| RIMAGE N   | Display the current display status of a channel.                     |
|            | $N = 0$ [all channels], $I \sim 4$ [single channel]                  |
| SPRI N M   | Set channel window layer priority ( $I = top, 4 = bottom$ ).         |
|            | $N = I \sim 4$ [channel]                                             |
|            | $M = 1 \sim 4$ [priority]                                            |
|            |                                                                      |

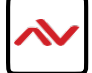

| COMMAND         | DESCRIPTION                                           |
|-----------------|-------------------------------------------------------|
| RPRI N          | Show the selected channel's window layer priority.    |
|                 | $N = 0$ [all channels], $I \sim 4$ [single channel]   |
| SLABEL N "Name" | Assign a name to a channel.                           |
|                 | $N = I \sim 4$ [channel]                              |
|                 | "Name" = Up to 9 alphanumeric characters.             |
| RLABEL          | Display the selected channel's name.                  |
|                 | $N = 0$ [all channels], $I \sim 4$ [single channel]   |
| SSTORE M        | Save the current channel window arrangement to a user |
|                 | Favorite (FAV) slot.                                  |
|                 | $M = I \sim 4 [FAV I \sim FAV 4]$                     |
| SRECALL M       | Select the Window mode or user Favorite channel       |
|                 | arrangement to use.                                   |
|                 | Available values for M:                               |
|                 | 1 [Window A]                                          |
|                 | 2 [Window B]                                          |
|                 | з [Window C]                                          |
|                 | 4 [Window D]                                          |
|                 | 5 [Window E]                                          |
|                 | 6 [Window F]                                          |
|                 | 7 [Window G]                                          |
|                 | 8 [Window H]                                          |
|                 | 9 [FAV I]                                             |
|                 | 10 [FAV 2]                                            |
|                 | 11 [FAV 3]                                            |
|                 | 12 [FAV 4]                                            |
| SMIRROR M       | Enable or disable the mirror effect.                  |
|                 | M = 0 [off], I [on]                                   |
| RMIRROR         | Display the current mirror setting.                   |

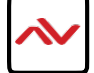

| COMMAND   | DESCRIPTION                                        |
|-----------|----------------------------------------------------|
| SFADE M   | Set the fade in/fade out time.                     |
|           | Available values for M (in seconds):               |
|           | Available values for M (In seconds):               |
|           |                                                    |
|           |                                                    |
|           | 2 [1.1]                                            |
|           | 3 [1.2]                                            |
|           | 4 [1.3]                                            |
|           | 5 [1.4]                                            |
|           | 6 [1.5]                                            |
|           | 7 [1.6]                                            |
|           | 8 [1.7]                                            |
|           | 9 [1.8]                                            |
|           | 10 [1.9]                                           |
|           | 11 [2.0]                                           |
|           | 12 [2.1]                                           |
|           | 13 [2.2]                                           |
|           | 14 [2.3]                                           |
|           | 15 [2.4]                                           |
|           | 16 [2.5]                                           |
|           | 17 [2.6]                                           |
|           | 18 [2.7]                                           |
|           | 19 [2.8]                                           |
|           | 20 [2.9]                                           |
|           | 21 [3.0] (Default = <b>0</b> )                     |
| RFADE     | Display the current fade in/fade out setting.      |
| SROTATE M | Set the full screen output rotation angle.         |
|           | Available values for M:                            |
|           | 0 [no rotation]                                    |
|           | I [90° right]                                      |
|           | 2 [180°]                                           |
|           | $3 [90^{\circ} \text{ left}] (\text{Default} = 0)$ |
| RROTATE   | Display the current video rotation setting.        |

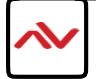

| COMMAND   | DESCRIPTION                                                   |
|-----------|---------------------------------------------------------------|
| SCHRKS M  | Select a key color preset for the chroma key.                 |
|           | Avrilable velves for Mi                                       |
|           |                                                               |
|           |                                                               |
|           |                                                               |
|           |                                                               |
|           | 3 [Yellow]                                                    |
|           | 4 [Cyan]                                                      |
|           | 5 [Green]                                                     |
|           | 6 [Magenta]                                                   |
|           | 7 [Red]                                                       |
|           | 8 [Blue]                                                      |
|           | 9 [Black] (Default = 0)                                       |
| RCHRKS    | Display the current chroma key preset selection.              |
| SCHRC N M | Set the Red, Green, and Blue color ranges for the chroma key. |
|           | Available values for N:                                       |
|           | 0 [User I, G max]                                             |
|           | 1 [User I, G min]                                             |
|           | 2 [User I, R max]                                             |
|           | 3 [User I, R min]                                             |
|           | 4 [User I, B max]                                             |
|           | 5 [User I, B min]                                             |
|           | 6 [User 2, G max]                                             |
|           | 7 [User 2, G min]                                             |
|           | 8 [User 2, B max]                                             |
|           | 9 [User 2. B min]                                             |
|           | 10 [User 2. R max]                                            |
|           | 11 [User 2, R min]                                            |
|           | $M = 0 \sim 255$ [brightness level]                           |

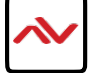

| COMMAND        | DESCRIPTION                                                           |  |
|----------------|-----------------------------------------------------------------------|--|
| RCHRC N        | Display the current brightness value of the selected chroma key item. |  |
|                | Available values for N:                                               |  |
|                | 0 [User I, G max]                                                     |  |
|                | 1 [User I, G min]                                                     |  |
|                | 2 [User I, R max]                                                     |  |
|                | 3 [User I, R min]                                                     |  |
|                | 4 [User I, B max]                                                     |  |
|                | 5 [User I, B min]                                                     |  |
|                | 6 [User 2, G max]                                                     |  |
|                | 7 [User 2, G min]                                                     |  |
|                | 8 [User 2, B max]                                                     |  |
|                | 9 [User 2, B min]                                                     |  |
|                | 10 [User 2, R max]                                                    |  |
|                | 11 [User 2, R min]                                                    |  |
| SCHRSW M       | Enable or disable the chroma key function.                            |  |
|                | M = 0 [off], I [on] (Default = <b>0</b> )                             |  |
| RCHRSW         | Display the current chroma key function status.                       |  |
| SIPM M         | Set the IP mode to either DHCP or static IP.                          |  |
|                | M = 0 [DHCP], I [static IP] (Default = I)                             |  |
| RIPM           | Display the current IP mode.                                          |  |
| SIPADD N.N.N.N | Set the static IP address.                                            |  |
|                | N = 0~255                                                             |  |
| RIPADD         | Display the current static IP address.                                |  |
| SMAADD N.N.N.N | Set the static IP subnet mask.                                        |  |
|                | N = 0~255                                                             |  |
| RMAADD         | Display the current static IP subnet mask.                            |  |
| SGAADD N.N.N.N | Set the static IP gateway address.                                    |  |
|                | N = 0~255                                                             |  |
| RGAADD         | Display the current static IP gateway address.                        |  |

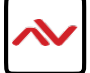

| COMMAND   | DESCRIPTION                                                                       |
|-----------|-----------------------------------------------------------------------------------|
| SETHT M   | Set the Ethernet timeout.                                                         |
|           | Avrilable values for Mr                                                           |
|           |                                                                                   |
|           |                                                                                   |
|           |                                                                                   |
|           | 2 [20 min]                                                                        |
|           | 3 [30 min]                                                                        |
|           |                                                                                   |
|           | 5 [50 min]                                                                        |
|           | 6 [60  min] (Derault = 0)                                                         |
| RETHT     | Display the current Ethernet timeout value.                                       |
| RELINK    | Re-link the unit after 2 seconds.                                                 |
| RMAC      | Display the current MAC address.                                                  |
| IPCONFIG  | Display the current Ethernet information.                                         |
| DEFAULT   | Reset the unit to factory defaults.                                               |
| SVICH N M | Set the selected channel to display the specified                                 |
|           | video input.                                                                      |
|           | $N = 0$ [all channels], $I \sim 4$ [single channel] $M = I \sim 4$ [input]        |
| RVICH     | Display the current channel video sources.                                        |
| SMUTE M   | Set the mute status of the audio output.                                          |
|           | M = 0 [muto]   [unmuto] (Default = 1)                                             |
|           | $\Gamma = 0$ [mate], $\Gamma$ [ummate] (Delaut $= 1$ )                            |
| RMUTE     | Display the current mute setting.                                                 |
| SAUDIO M  | Set the output audio to the specified input.                                      |
|           | $M = I \sim 4$ [input]                                                            |
| RAUDIO    | Display the currently selected audio source                                       |
|           | Display the currently selected addio source.                                      |
| SCHRE N   | Reset the position, size, and priority settings for the specified channel to the  |
|           | factory defaults.                                                                 |
|           | N = 0 [all channels], I ~4 [single channel]                                       |
| SWICORE   | Reset the Window A $\sim$ D rotation and mirror settings to the factory defaults. |

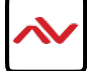

| COMMAND  | DESCRIPTION                                                                                                    |  |  |  |  |
|----------|----------------------------------------------------------------------------------------------------|--|--|--|--|
| RBIOS    | Display the BIOS version.                                                                                                    |  |  |  |  |
| SLOGOD M | Enable or disable the logo display.                                                                                                    |  |  |  |  |
| RLOGOD   | Display the current state of the logo display.                                                                                                   |  |  |  |  |
| SLOGOH M | Set the horizontal position (in pixels) of the top-left pixel of the logo.<br>$M = 0 \sim X$ (Max value of X depends on the current resolution.) |  |  |  |  |
| RLOGOH   | Display the current horizontal position of the logo.                                                                                             |  |  |  |  |
| SLOGOV M | Set the vertical position (in pixels) of the top-left pixel of the logo.<br>$M = 0 \sim X$ (Max value of X depends on the current resolution.)   |  |  |  |  |
| RLOGOV   | Display the current vertical position of the logo.                                                                                               |  |  |  |  |
| SDEFLOGO | Load the factory default logo.                                                                                                    |  |  |  |  |
| SNEWLOGO | Begin the new logo upload process.                                                                                                    |  |  |  |  |

Using TCP/IP protocol, sent to Port 23 for Telnet communication. The user can confirm from the OSD menu or through RS-232 command to check Telnet connection behavior

> Microsoft Windows [Version 6.1.7601] Copyright (c) 2009 Microsoft Corporation. All rights reserved. C:\Users\Administrator>telnet 192.168.5.80 23

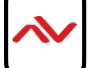

## 3. OSD MENU

| LEVEL I   | LEVEL 2           | LEVEL 3   | LEVEL 4 |
|-----------|-------------------|-----------|---------|
| I/O Setup | Output Resolution | 480p      |         |
|           |                   | 576р      |         |
|           |                   | 720p50    |         |
|           |                   | 720p60    |         |
|           |                   | 1080p24   |         |
|           |                   | 1080p25   |         |
|           |                   | 1080p30   |         |
|           |                   | 1080p50   |         |
|           |                   | 1080p60   |         |
|           |                   | 1024×768  |         |
|           |                   | 1280×800  |         |
|           |                   | 1280×1024 |         |
|           |                   | 1366×768  |         |
|           |                   | 1440×900  |         |
|           |                   | 1600×900  |         |
|           |                   | 1600×1200 |         |
|           |                   | 1680×1050 |         |
|           |                   | 1920×1200 |         |
| I/O Setup | Output Resolution | Native    |         |
|           |                   | Menu Exit |         |

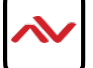

| LEVEL I           | LEVEL 2        | LEVEL 3       | LEVEL 4          |
|-------------------|----------------|---------------|------------------|
| I/O Setup (cont.) | Output Windows | Window A      |                  |
|                   |                | Window B      |                  |
|                   |                | Window C      |                  |
|                   |                | Window D      |                  |
|                   |                | Window E      | _                |
|                   |                | Window F      | _                |
|                   |                | Window G      | _                |
|                   |                | Window H      |                  |
|                   | Output Windows | Win Fav I     | _                |
|                   |                | Win Fav 2     | _                |
|                   |                | Win Fav 3     | _                |
|                   |                | Win Fav 4     |                  |
|                   |                | Menu Exit     |                  |
|                   | OSD Settings   | Info Display  | On/ <b>Off</b>   |
|                   |                | H Offset      | 0∼20 <b>(5)</b>  |
|                   |                | V Offset      | 0∼20 <b>(5)</b>  |
|                   |                | Timeout       | Off~50 (10)      |
|                   |                | Transparent   | 0∼10 <b>(2)</b>  |
|                   |                | Menu Exit     |                  |
|                   | Logo Settings  | Logo Display  | On/ <b>Off</b>   |
|                   |                | Logo H-Pos    | 0~74 <b>(73)</b> |
|                   |                | Logo V-Pos    | 0~68 <b>(6)</b>  |
|                   |                | Load Def Logo | On/ <b>Off</b>   |
|                   |                | Load New Logo | On/ <b>Off</b>   |
|                   |                | Menu Exit     |                  |
|                   | Menu Exit      |               |                  |

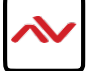

| LEVEL I      | LEVEL 2            | LEVEL 3     | LEVEL 4           |
|--------------|--------------------|-------------|-------------------|
| Image Adjust | Brightness Adjust  | CHI         | 0∼100 <b>(50)</b> |
|              |                    | CH2         | 0∼100 <b>(50)</b> |
|              |                    | CH3         | 0∼100 <b>(50)</b> |
|              |                    | CH4         | 0∼100 <b>(50)</b> |
|              |                    | Value Reset |                   |
|              |                    | Menu Exit   |                   |
|              | Contrast Adjust    | CHI         | 0∼100 <b>(50)</b> |
|              |                    | CH2         | 0∼100 <b>(50)</b> |
|              |                    | CH3         | 0~100 <b>(50)</b> |
|              |                    | CH4         | 0~100 <b>(50)</b> |
|              |                    | Value Reset |                   |
|              |                    | Menu Exit   |                   |
|              | Hue Adjust         | CHI         | 0~100 <b>(50)</b> |
|              |                    | CH2         | 0~100 <b>(50)</b> |
|              |                    | CH3         | 0~100 <b>(50)</b> |
|              |                    | CH4         | 0~100 <b>(50)</b> |
|              |                    | Value Reset |                   |
|              |                    | Menu Exit   |                   |
|              | Saturation         | CHI         | 0~100 <b>(50)</b> |
|              |                    | CH2         | 0~100 <b>(50)</b> |
|              |                    | CH3         | 0~100 <b>(50)</b> |
|              |                    | CH4         | 0~100 <b>(50)</b> |
|              |                    | Value Reset |                   |
|              |                    | Menu Exit   |                   |
|              | Image Still Adjust | CHI         | On/ <b>Off</b>    |
|              |                    | CH2         | On/ <b>Off</b>    |
|              |                    | CH3         | On/ <b>Off</b>    |
|              |                    | CH4         | On/ <b>Off</b>    |
|              |                    | Value Reset |                   |
|              |                    | Menu Exit   |                   |

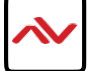

| LEVEL I              | LEVEL 2    | LEVEL 3        | LEVEL 4        |
|----------------------|------------|----------------|----------------|
| Image Adjust (cont.) | Image Swap | CH I CH 2 Swap |                |
| <b>U</b> , ()        |            | CH I CH 3 Swap |                |
|                      |            | CH I CH 4 Swap |                |
|                      |            | CH 2 CH 3 Swap |                |
|                      |            | CH 2 CH 4 Swap |                |
|                      |            | CH 3 CH 4 Swap |                |
| Window Setup         | Channel    | Size           | Width Unit     |
| •                    |            |                | Width Ten      |
|                      | I∼4 Select |                | Width Hundred  |
|                      |            |                | Height Unit    |
|                      |            |                | Height Ten     |
|                      |            |                | Height Hundred |
|                      |            |                | Value Rest     |
|                      |            |                | Menu Exit      |
|                      |            | Position       | Width Unit     |
|                      |            |                | Width Ten      |
|                      |            |                | Width Hundred  |
|                      |            |                | Height Unit    |
|                      |            |                | Height Ten     |
|                      |            |                | Height Hundred |
|                      |            |                | Value Rest     |
|                      |            |                | Menu Exit      |
|                      |            | Image Output   | <b>On</b> /Off |
|                      |            | Priority       | 1/2/3/4        |
|                      |            | Window Reset   |                |
|                      |            | Menu Exit      |                |

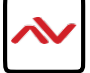

| LEVEL I         | LEVEL 2      | LEVEL 3           | LEVEL 4                          |
|-----------------|--------------|-------------------|----------------------------------|
| Window Setup    | Label Select | Video I           |                                  |
|                 |              | Video 2           |                                  |
| (cont.)         |              | Video 3           |                                  |
|                 |              | Video 4           |                                  |
|                 |              | Menu Exit         |                                  |
|                 | Fav. Store   | FAV   Store       | On/ <b>Off</b>                   |
|                 |              | FAV 2 Store       | On/ <b>Off</b>                   |
|                 |              | FAV 3 Store       | On/ <b>Off</b>                   |
|                 |              | FAV 4 Store       | On/ <b>Off</b>                   |
|                 |              | Menu Exit         |                                  |
|                 | Menu Exit    |                   |                                  |
| Window          | Channel I~4  | Mirror            | On/ <b>Off</b>                   |
| Convert         | Convert      | Fade In-Out       | <b>Off</b> /1.0/1.1/1.2/1.3/1.4/ |
| Convert         | Convert      |                   |                                  |
|                 |              |                   | 1.3/1.6/1.7/1.6/1.7/2.0/         |
|                 |              |                   | 2.1/2.2/2.3/2.4/2.5/2.6/         |
|                 |              | Rotation          | L90/R90/180/ <b>Off</b>          |
|                 |              | Window Reset      | _                                |
|                 |              | Menu Exit         |                                  |
|                 | Menu Exit    |                   |                                  |
| Chromakey Setup | User I       | Minimum for R/G/B | 000~255 <b>(0)</b>               |
|                 |              | Maximum for R/G/B | 222~255 <b>(255)</b>             |
|                 | User 2       | Minimum for R/G/B | 000~255 <b>(0)</b>               |
|                 |              | Maximum for R/G/B | 222~255 <b>(255)</b>             |
|                 | White        | Minimum for R/G/B | 000~255 <b>(233)</b>             |
|                 |              | Maximum for R/G/B | 222~255 <b>(255)</b>             |
|                 | Yellow       | Minimum for R/G/B | 000~255 <b>(233/233/0)</b>       |
|                 |              | Maximum for R/G/B | 222~255 <b>(255/255/16)</b>      |
|                 | Cyan         | Minimum for R/G/B | 000~255 <b>(233/0/233)</b>       |
|                 | -            | Maximum for R/G/B | 222~255 <b>(255/16/255)</b>      |

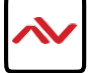

| LEVEL I        | LEVEL 2        | LEVEL 3                     | LEVEL 4                    |
|----------------|----------------|-----------------------------|----------------------------|
| Chromakey      | Green          | Minimum for R/G/B           | 000~255 <b>(233/0/0)</b>   |
| Setur (cont.)  |                | Maximum for R/G/B           | 222~255 (255/16/16)        |
| Setup (cont.)  | Magenta        | Minimum for R/G/B           | 000~255 <b>(0/233/233)</b> |
|                |                | Maximum for R/G/B           | 222~255 (16/255/255)       |
|                | Red            | Minimum for R/G/B           | 000~255 <b>(0/233/0)</b>   |
|                |                | Maximum for R/G/B           | 222~255 <b>(0/233/0)</b>   |
|                | Blue           | Minimum for R/G/B           | 000~255 <b>(0/0/232)</b>   |
|                |                | Maximum for R/G/B           | 222~255 (16/16/255)        |
|                | Black          | Minimum for R/G/B           | 000~255 <b>(0)</b>         |
|                |                | Maximum for R/G/B           | 222~255 <b>(16)</b>        |
|                | Chromakey      | On/ <b>Off</b>              |                            |
|                | Menu Exit      |                             |                            |
| Ethernet Setup | IP Mode        | Static/DHCP                 |                            |
|                | Static Set     | IP/Mask/Gate                |                            |
|                | Bytel High     | 192 (192)                   |                            |
|                | Byte2          | 68 <b>( 68)</b>             |                            |
|                | Byte3          | (1)                         |                            |
|                | Byte4 Low      | 50 <b>(50)</b>              |                            |
|                | Time Out       | <b>Off</b> /10/20/30/40/50/ |                            |
|                | Re-Link        | No/Yes                      | _                          |
|                | Menu Exit      |                             |                            |
| Audio Setup    | Audio Source   | Mute/CH1~CH4                |                            |
| Sys Reset      | On/ <b>Off</b> |                             |                            |
| Information    | Screen HDMI    |                             |                            |
|                | Native         |                             |                            |
|                | F/W Version    |                             |                            |
|                | F/W Upgrade    |                             |                            |
|                | Menu Exit      |                             |                            |
| Menu Exit      |                |                             |                            |

**Chromakey Setup works only under CH1& CH2** where CH1 is the background and CH2 is the top layer. This special function is designed for picture overlap video such as news reporter, weather forecast or educational video taping. CH2 the top layer's background color is usually a single color which can be easy for remove. RGB's setting is for CH2 video where the minimum setting figures cannot be greater than the maximum figures and the maximum figures cannot be lower than the minimum setting figures. When input 1 or 2 has no source connection a warning message will appear on OSD.

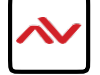

## 4. WebGUI Control

All main functions of this unit are accessible via the built in WebGUI. This control is presented across 8 tabs, including Image Adjust, Image Swap, Output Resolution, Windows Setup, OSD/LOGO Settings, Window Convert, Chromakey Setup and Ethernet. Depending on the unit's current operation mode, some tabs will be disabled.

To access the WebGUI, open a web browser on a PC/Laptop that is connected to an active network and type the unit's IP address (available from the OSD menu) into the web address entry bar.

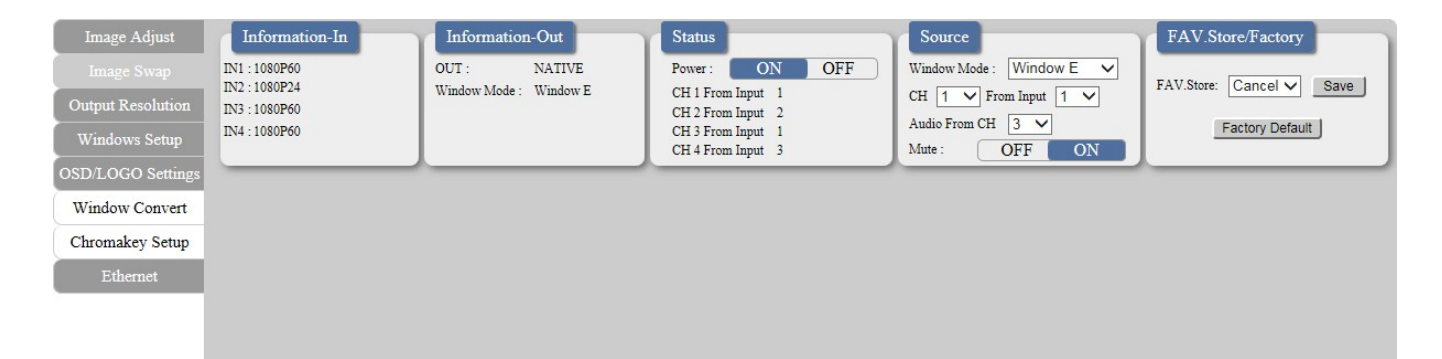

#### **Common Functions:**

The top section of each tab is dedicated to presenting a standard selection of information and basic controls including channel & output information, unit status, source, and window selection, and favorite preset storing.

- (1) **Information-In:** Displays the detected resolution for each of the 4 window channels.
- (2) **Information-Out:** Displays the current output resolution and Window Mode.
- (3) **Status:** Displays current input to channel mapping and provides a control to turn the unit on/off (stand-by).
  - (4) **Source:** Provides controls to set the Window Mode ( $A \sim H$ , Fav I  $\sim$  4), set the input to channel mapping, select the live audio source or to mute the output audio.
  - (5) FAV. Store/Factory: Provides controls to store the current window channel sizes and positioning as a user Favorite (1~4). Click on the "Factory Default" button to reset the entire unit to the factory defaults.

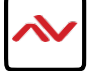

## Image Adjust

Select the "Image Adjust" tab to adjust the contrast, saturation, brightness, brightness and hue of each channel window. Additionally, each channel can be paused/un-paused independently, or all at the same time.

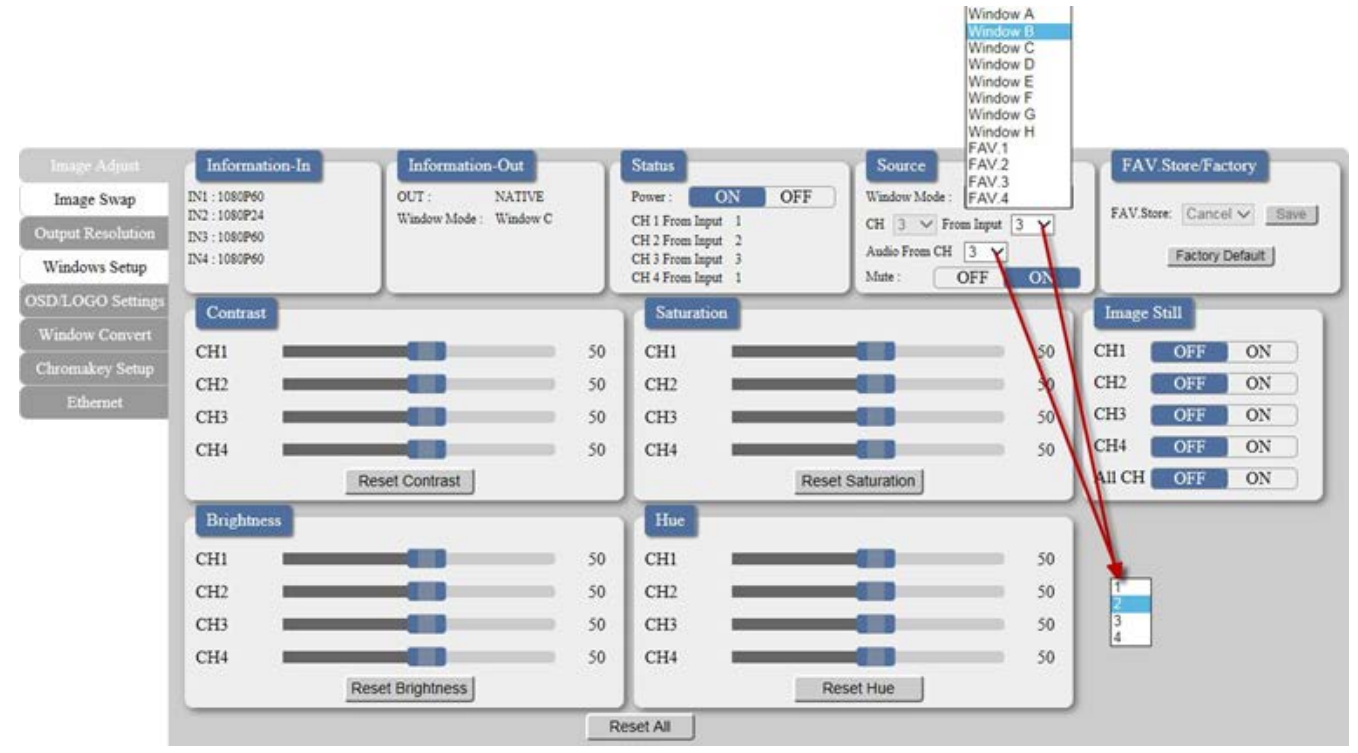

#### Image Swap

(Multi-Window Mode  $[E \sim H]$  only)

Click on the "Image Swap" tab to access a set of quick shortcuts for swapping pairs of channel sources.

| Image Adjust      | Information-In | Information-Out        | Status                                 | Source                   | FAV.Store/Factory        |
|-------------------|----------------|------------------------|----------------------------------------|--------------------------|--------------------------|
| Image Swap        | IN1 : 1080P60  | OUT : NATIVE           | Power: ON OFF                          | Window Mode : Window E 🗸 | FAV Store Concel M Small |
| Output Resolution | IN3 : 1080P60  | Window Mode : Window E | CH 1 From Input 1<br>CH 2 From Input 2 | CH 1 V From Input 1 V    |                          |
| Windows Setup     | IN4 : 1080P60  |                        | CH 3 From Input 1<br>CH 4 From Input 3 | Mate: OFF ON             | Factory Default          |
| OSD LOGO Settings |                | ·                      |                                        |                          |                          |
| Window Convert    |                |                        |                                        |                          |                          |
| Chromakey Setup   |                |                        |                                        |                          |                          |
| Ethernet          |                |                        |                                        |                          |                          |
|                   |                | Image                  | Swap                                   | 1                        |                          |
|                   |                |                        | CH1 CH2 SWAP                           |                          |                          |
|                   |                |                        | CH1 CH3 SWAP                           |                          |                          |
|                   |                |                        | CH1 CH4 SWAP                           |                          |                          |
|                   |                |                        | CH2 CH3 SWAP                           |                          |                          |
|                   |                |                        | CH2 CH4 SWAP                           |                          |                          |
|                   |                |                        | CH3 CH4 SWAP                           |                          |                          |
|                   |                |                        |                                        |                          |                          |
|                   |                |                        |                                        |                          |                          |
|                   |                |                        |                                        |                          |                          |

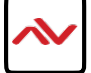

## **Output Resolution**

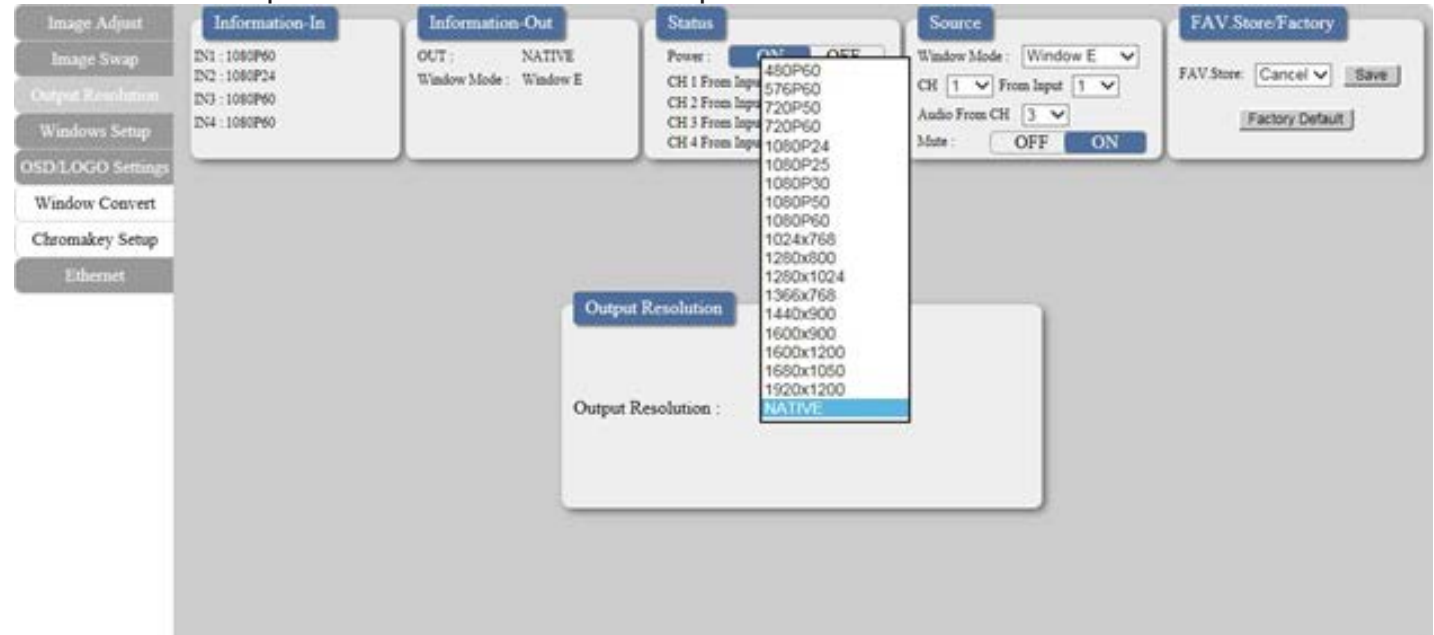

Click on the "Output Resolution" tab to set the output resolution for the unit.

#### Windows Setup

(Multi-Window Mode  $[E \sim H]$  only)

Click on the "Windows Setup" tab to configure each channel window's size, position, depth priority, and label. The individual channels may also be enabled/disabled. These settings can be directly entered as values on the left side of the tab, or the channel windows can be positioned and resized using the mouse within the graphical representation of the output layout.

Click and drag the center of a channel window to reposition it. Click and drag the bottom or right side of a channel window to re-size it. Double-click on a channel window will disable the output of that channel

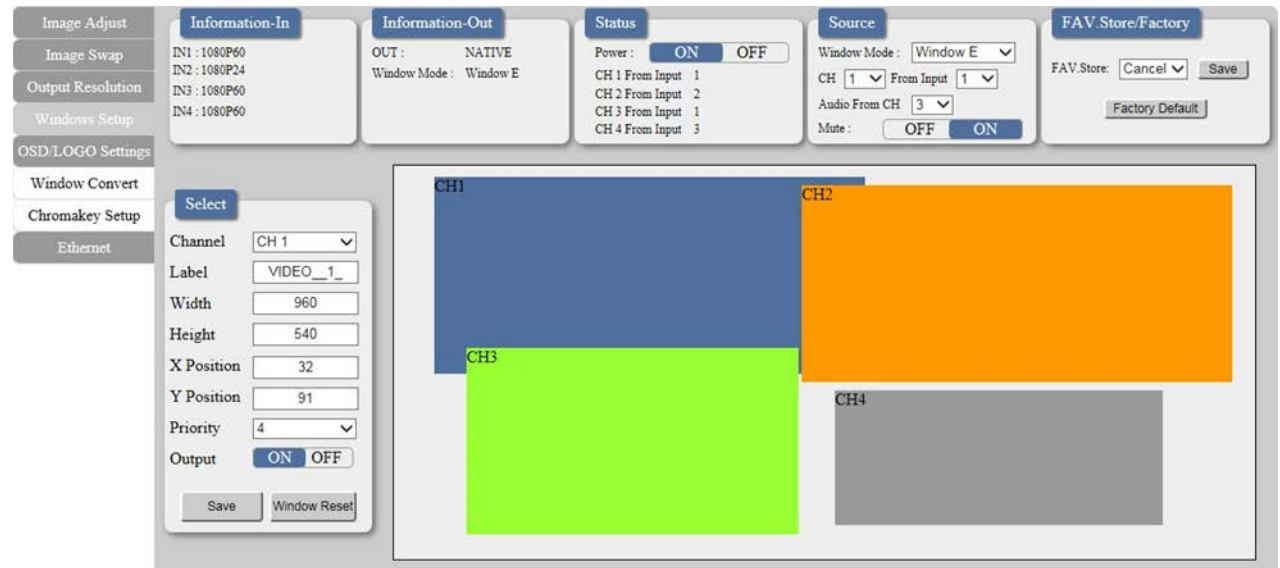

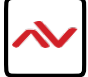

Notes:

- The positioning coordinates are measured from the upper-left corner of each channel window and the values depend on the selected output resolution.
- All changes made via mouse control occur immediately and are saved to the current Window Mode. To apply and save changes made via text entry the "Save" button must be pressed.

## **OSD/LOGO Settings**

Click on the "OSD/LOGO Settings" tab to configure the OSD & LOGO's function and screen position.

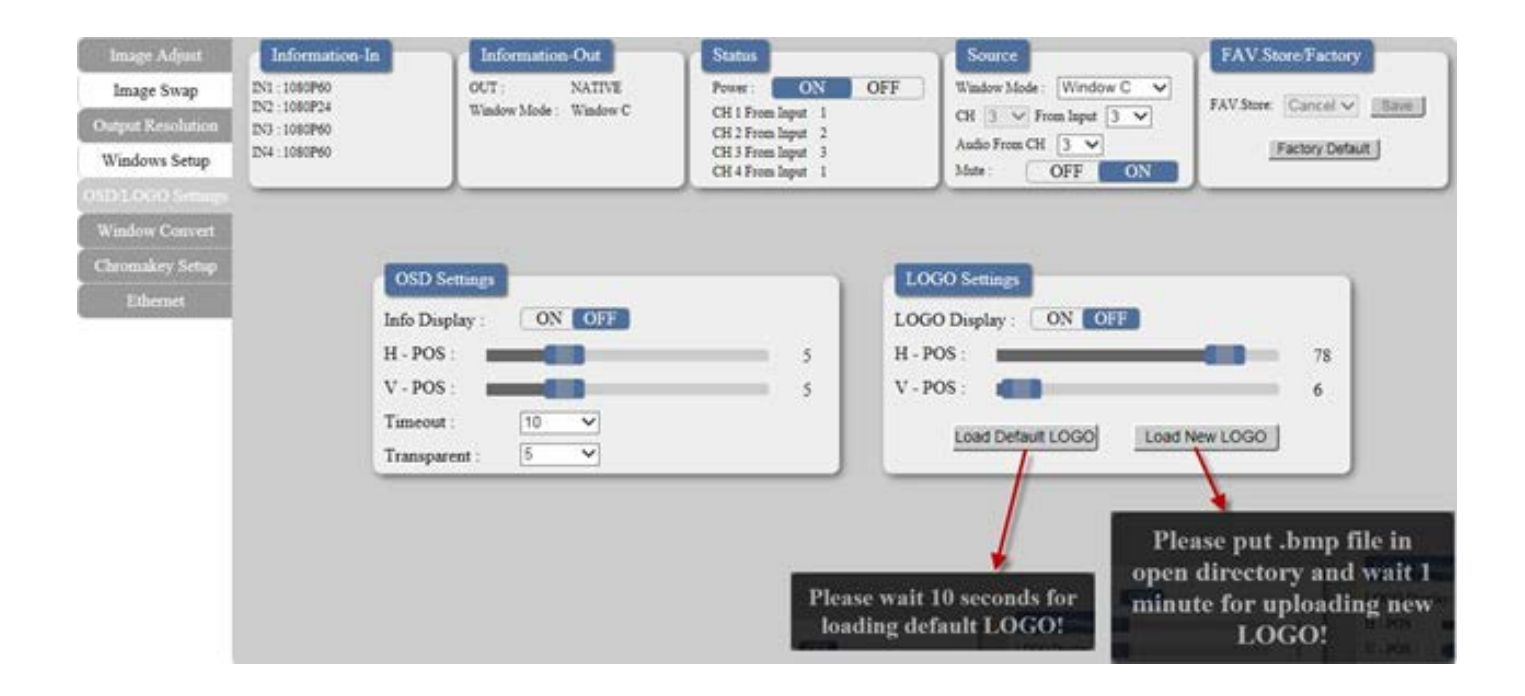

- (1) **OSD Settings:** The OSD info display that appears when an input is changed can be enabled or disabled. Additionally, the OSD Menu position, timeout period, and transparency level can be configured here.
- (2) LOGO Settings: This section provides controls for the user uploadable graphic logo function. The logo can be turned on/off and freely positioned in 1% increments. Similar to channel windows the positioning is figured from the top left corner. Activating the logo upload procedure can be done from here or the logo can be returned to the unit's built-in default image.

Note: For detailed Logo upload instructions please refer to section 6.2 "USB SERVICE ONLY".

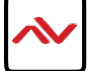

#### Window Convert

(Single Window Mode [A~D] only)

Click on the "Window Convert" tab to access controls for mirror mode, 90° rotation and crossfade length.

| Image Adjust       | Information In | Information-Out        | Status                                 | Source                 | FAV.Store Factory                |
|--------------------|----------------|------------------------|----------------------------------------|------------------------|----------------------------------|
| Image Swap         | 2N1 : 1080P60  | OUT : NATIVE           | Power: ON OFF                          | Window Mode : Window B | FAV Store (Chevral Sci Utiliant) |
| Output Resolution  | 2N3 : 1080P60  | Window Mode : Window B | CH 1 From Input 1<br>CH 2 From Input 2 | CH 2 V From Input 2 Y  | TATANA (Service) (Interes)       |
| Windows Setup      | IN4 : 1080P60  |                        | CH 3 From Input 1<br>CH 4 From Input 3 | Mate: OFF              | Factory Detault                  |
| OSD 1.0GO Settings | -              |                        |                                        |                        |                                  |
| Window Convert     |                |                        |                                        | 1                      | Window A<br>Window B             |
| Chromakey Setup    |                |                        |                                        | 3                      | Window C<br>Window D             |
| Ethernet           |                |                        | Off                                    |                        | Window F<br>Window F             |
|                    |                | Wind                   | ow Convert                             |                        | Window H                         |
|                    |                | Mirror                 | ON OFF                                 |                        | FAV 2<br>FAV 2                   |
|                    |                | Fade In                | Out : OFF 1.5s                         |                        | FAV.4                            |
|                    |                | Rotatio                | n: OFF V 1.7s<br>1.8s                  |                        |                                  |
|                    |                | R9                     | Window Reset 1.9s<br>2.0s              |                        |                                  |
|                    |                | 180                    | 2.16                                   |                        |                                  |
|                    |                |                        | 2.3s<br>2.4s                           |                        |                                  |
|                    |                |                        | 2.5%                                   |                        |                                  |

Note: When rotation is enabled, crossfade and chromakey functionality is disabled.

#### **Chromakey Setup**

(Single Window Mode  $[A \sim D]$  only)

Click on the "Chromakey Setup" tab to allow the activation and configuration of Chromakey mode. Enabling the Chromakey mode will automatically switch to displaying Input 1 underneath Input 2 with the selected key values applied to Input 2's source video. The unit comes with 8 pre-defined standard key definitions (White, Yellow, Cyan, Green, Magenta, Red, Blue, Black) and 2 User configurable definition sets. When Input 1 or 2 has no live source a warning message will appear on the OSD.

| Image Adjust      | Information-In                 | Information-Out        | Status                                 | Source                   | FAV.Store Factory         |
|-------------------|--------------------------------|------------------------|----------------------------------------|--------------------------|---------------------------|
| Image Swap        | IN1 : 1080P60<br>IN2 - 1080P34 | OUT : NATIVE           | Power: ON OFF                          | Window Mode : Window B 🗸 | FAUStore Cancel V (Hawaii |
| Output Resolution | DN3 : 1080P24                  | window Node : window B | CH 1 From Input 1<br>CH 2 From Input 2 | CH 2 V From Input 2 V    | and the second second     |
| Windows Setup     | DN4 : 1080P24                  |                        | CH 3 From Input 2<br>CH 4 From Input 2 | Mate: OFF ON             | Factory Default           |
| OSD LOGO Settings |                                |                        |                                        |                          | ·                         |
| Window Convert    |                                |                        |                                        |                          |                           |
| Chromakey Setup   |                                |                        |                                        |                          |                           |
| Ethernet          |                                | Chron                  | nakey Setup                            |                          |                           |
|                   |                                | Color S                | iel : Usert 🔍 Save                     | to User1                 |                           |
|                   |                                | G Maxi                 | imum : 255 🗸 🔪                         | r1                       |                           |
|                   |                                | G Mini                 | mum : 0 V Wh                           | ite                      |                           |
|                   |                                | R Maxi                 | imum : 255 💙 Cya                       | iow<br>In                |                           |
|                   |                                | R Mini                 | mum : 0 V Ma                           | penta                    |                           |
|                   |                                | B Maxi                 | mum : 255 V Blu                        | 0<br>0                   |                           |
|                   |                                | B Mini                 | mum : 0 V                              | CK                       |                           |
|                   |                                | Chroma                 | akey : ON OFF                          |                          |                           |

Note: When Chromakey is enabled, crossfade and rotation functionality is disabled.

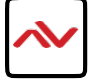

#### Ethernet

Click on the "Ethernet" tab to access control of the IP configuration for the unit. The IP Address, subnet mask and Gateway can be set manually, or DHCP can be enabled for automatic IP configuration if your local network supports it. The Telnet Timeout can also be set, allowing control of the length of inactivity time before the unit releases its network connection with a network connected control device. Click on "Save Changes" to confirm and activate any changes made to the settings. The unit needs to re-link to the network after any changes have been made and will automatically perform this operation once "Save Changes" has been clicked.

| Image Adjust      | Information-In | Information Out        | Status                                                                   | Source                   | FAV.Store/Factory            |
|-------------------|----------------|------------------------|--------------------------------------------------------------------------|--------------------------|------------------------------|
| Image Swap        | IN1 : 1080P60  | OUT : NATIVE           | Pouse: ON OFF                                                            | Window Mode : Window E 🗸 | Fat/Store Coreal M. Diterall |
| Output Resolution | IN3 : 1080P60  | Window Mode : Window E | CH 1 From Input 1<br>CH 2 From Input 2                                   | CH 1 V From lapot 1 V    | THE GREET                    |
| Windows Setup     | IN4 : 1080P60  |                        | CH 3 From loput 1<br>CH 4 From logut 3                                   | Audio From CH 2 V        | Factory Default              |
| OSD LOGO Settings |                |                        |                                                                          |                          | ·                            |
| Window Convert    |                |                        |                                                                          |                          |                              |
| Chromakey Setup   |                |                        |                                                                          |                          |                              |
| fillernet         |                | Ethern                 | d                                                                        |                          |                              |
|                   |                | 🗹 DHC                  | p                                                                        |                          |                              |
|                   |                | MAC :                  | F8-22-85-00-05-40                                                        |                          |                              |
|                   |                | IP Addr                | nss : 192.168.5.234                                                      |                          |                              |
|                   |                | Netmask                | : 255 255 255 0                                                          |                          |                              |
|                   |                | Gateway                | 192 168 1 254                                                            | Save Changes             |                              |
|                   |                | - Conner               |                                                                          |                          |                              |
|                   |                | Teinet T               | Imeour : 055<br>10 min<br>20 min<br>30 min<br>40 min<br>50 min<br>60 min |                          |                              |

Note: If the IP address is changed then the IP address required for WebGUI or Telnet access will also change accordingly.

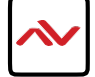

## Notes

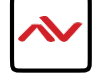

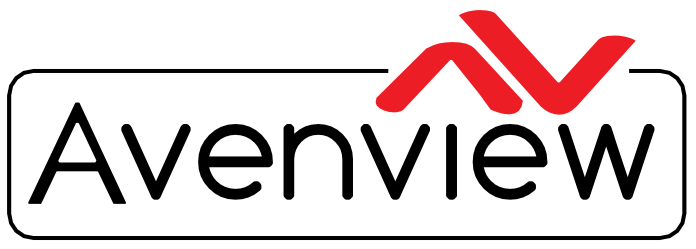

AV Connectivity, Distribution And Beyond...

# **TECHNICAL SUPPORT**

#### CONTACT US

1

Phone: I (866) 508 0269

Email: support@avenview.com

USA Head Office Avenview Corp. 275 Woodward Avenue Kenmore, NY 14217

#### USA Head Office

Office Avenview Corp. 275 Woodward Avenue Kenmore, NY 14217 Phone: +1.716.218.4100 ext223 Fax: +1.866.387-8764 Email: info@avenview.com

#### Canada Sales

Avenview 151 Esna Park drive, Unit 11 & 12 markham, Ontario, L3R 3B1 Phone: 1.905.907.0525 Fax: 1.866.387.8764 Email: info@avenview.com

#### Avenview Europe

Avenview Europe demkaweg I I 3555 HW Utrecht Netherlands Phone: +31 (0)85 2100-613 Email: info@avenview.eu

#### Avenview Hong Kong

Unit 8, 6/F., Kwai Cheong Centre, 50 Kwai Cheong Road, Kwai Chung, N.T. Hong Kong Phone: 852-3575 9585 Email: wenxi@avenview.com

#### Disclaimer

While every precaution has been taken in the preparation of this document, Avenview Inc. assumes no liability with respect to the operation or use of Avenview hardware, software or other products and documentation described herein, for any act or omission of Avenview concerning such products or this documentation, for any interruption of service, loss or interruption of business, loss of anticipatory profits, or for punitive, incidental or consequential damages in connection with the furnishing, performance, or use of the Avenview hardware, software, or other products and documentation provided herein.

Avenview Inc. reserves the right to make changes without further notice to a product or system described herein to improve reliability, function or design. With respect to Avenview products which this document relates, Avenview disclaims all express or implied warranties regarding such products, including but not limited to, the implied warranties of merchantability, fitness for a particular purpose, and non-infringement.